## INSTRUCTIVO PARA INSCRIPCIÓN E IMPRESIÓN DE LIQUIDACIÓN MÓDULOS DE INGLÉS

Ingrese a la página web de la Institución <u>www.uniajc.edu.co</u>, haga clic en Inscripciones en línea.

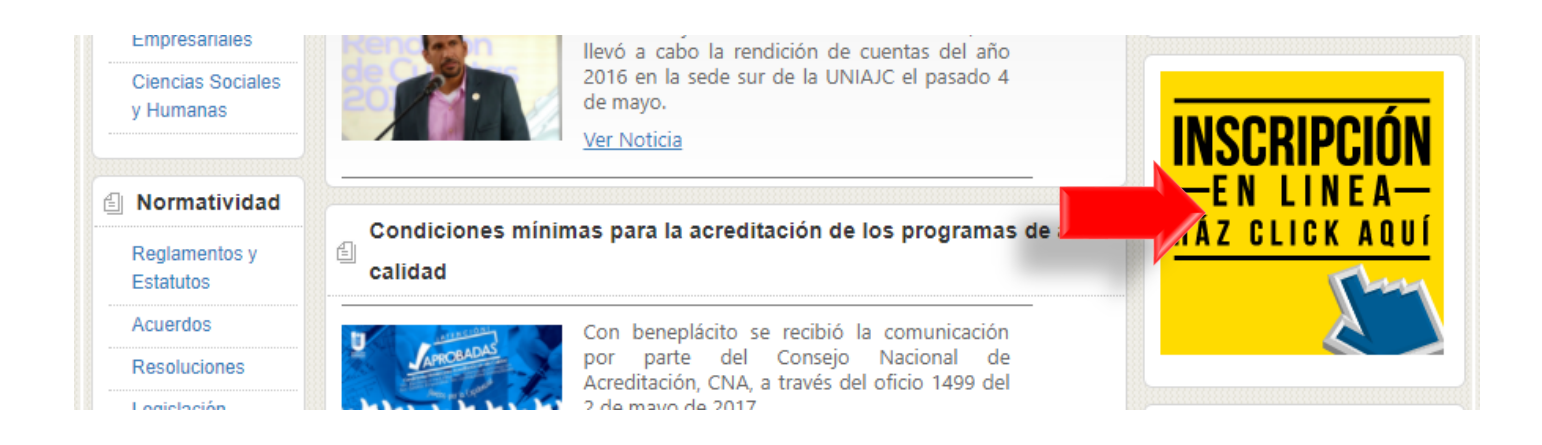

La siguiente ventana muestra el vínculo Inscripciones cursos de inglés e Imprimir Liquidación Financiera – cursos de inglés, haga clic sobre ella de acuerdo al proceso que desea realizar (inscripción o Imprimir su Liquidación)

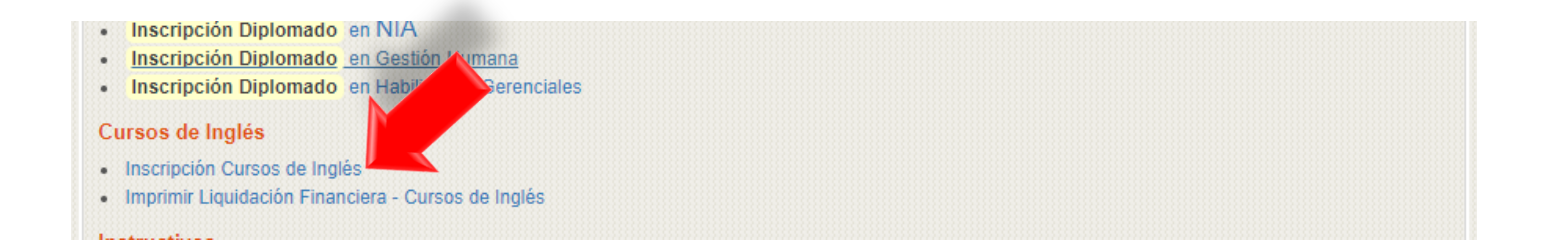

Al hacer clic en Inscripciones, se visualiza información IMPORTENTE que el estudiante debe tener en cuenta antes de realizar el proceso, acepte los términos del contrato y gestione la información de Tipo de Documento, Número de Documento, **y Continuar** 

| CONTRATO DE INSCRIPCIÓN                                                                                                    |                                                                                                    |                                                                                                    |  |  |  |  |  |
|----------------------------------------------------------------------------------------------------|----------------------------------------------------------------------------------------------------|----------------------------------------------------------------------------------------------------|--|--|--|--|--|
| Señor (a) estudiante: Su nombre y correo electrónico se encuentran incluido<br>con su aprobación para enviarle información acerca de las distintas actividad<br>Le recordamos que usted puede contactarnos para actualizar y rectificar los<br>términos establecidos en la Ley 1581 de 2012.<br>En caso de compartir la forma como la Institución Universitaria Antonio José<br>estamos prestos a atender cualquier solicitud relacionada con su datos persi<br>registroacademico@admon.uniajc.edu.co.<br>Reiteramos que los datos personales serán utilizados exclusivamente para l<br>fines de comercialización o circulación. "En todo caso aplicarán las excepcion | 201.234.74.142:8090 dice: x<br>Estimado Aspirante, usted ha seleccionado e ingresado los siguientes<br>datos:<br>Tipo de Documento: CEDULA DE CIUDADANIA COLOMBIANA<br>Número del Documento: 5454545<br>¿ Está seguro de continuar ?<br>OK Cancelar | rotección de datos personales, deseamos contar<br>sitaria Antonio José Camacho.<br>la corrección o supresión de los mismos en los<br>la confianza depositada. De lo contrario,<br>la correo electrónico<br>se realizará tratamiento de datos personales con |  |  |  |  |  |
|                                                                                                    | Acepto los términos del contrato                                                                                                    |                                                                                                    |  |  |  |  |  |
| Tipo de Documento<br>CEDULA DE CIUDADANIA COLOMBIANA V                                                                                                    | Númer<br>XXXXXXX                                                                                                    | Número de Documen                                                                                                    |  |  |  |  |  |
|                                                                                                    |                                                                                                    | Continuar                                                                                                    |  |  |  |  |  |

En esta ventana, se debe gestionar el formulario con la información solicitada, los datos obligatorios aparecen con asterisco (\*), y **Continuar** 

| Inscribir Aspirante         |                              |                               |                     |          |                          |                    |  |
|-----------------------------|------------------------------|-------------------------------|---------------------|----------|--------------------------|--------------------|--|
|                             |                              | * Indica (                    | Campos Obligatorios |          |                          |                    |  |
| Datos Personales            |                              | Datos de Nacimiento           |                     |          | Datos de Ubicación       |                    |  |
| * Primer Nombre             | XXXX                         | * País de Nacimiento          | COLOMBIA            | T        | *Dirección               | calle 43 # 29 - 55 |  |
| Segundo Nombre              | XXXX                         | * Departamento de Nacimiento  | ARAUCA              | T        | Localidad/Ciudad         | cali               |  |
| * Primer Apellido           | XXXX                         | * Ciudad de Nacimiento        | CRAVO NORTE         | T        | *Barrio                  | champagñat         |  |
| Segundo Apellido            | XXXX                         | * Fecha de Nacimiento         | 30-06-2017          | 4.       | Teléfono Fijo            | 6652×x             |  |
| * Tipo de Documento         | CEDULA DE CIUDADANIA COLOM V | *Sexo                         | FEMENINO            | ¥        | *Teléfono Móvil Personal | 313568xxx          |  |
| *Identificación             | 545454                       | *Estado Civil                 | SOLTERO             | Ŧ        | *Correo Electrónico      | xxxxx@hotmail.com  |  |
| Formación Académica         |                              |                               |                     |          |                          |                    |  |
| Estudios Realizados         |                              | Último Sem. ó Grado           |                     | Graduado |                          | Título Obtenido    |  |
| No se encontraron registros |                              |                               |                     |          |                          |                    |  |
| Estudios Realizados         |                              | Último \$em. ó Grado Graduado |                     |          | Obtenido                 |                    |  |
| <b>v</b>                    |                              | ¥ T                           |                     |          |                          |                    |  |
| Agregar                     |                              |                               |                     |          |                          |                    |  |
|                             |                              |                               |                     |          |                          | Continuar          |  |

En el siguiente proceso, se selecciona la **Unidad Regional**, el **Nivel de Inglés** al cual se va a inscribir, **el Modulo** que va a matricular, el **Grupo y Jornada** (Franja) de su elección, y **Registrar** para terminar su Inscripción.

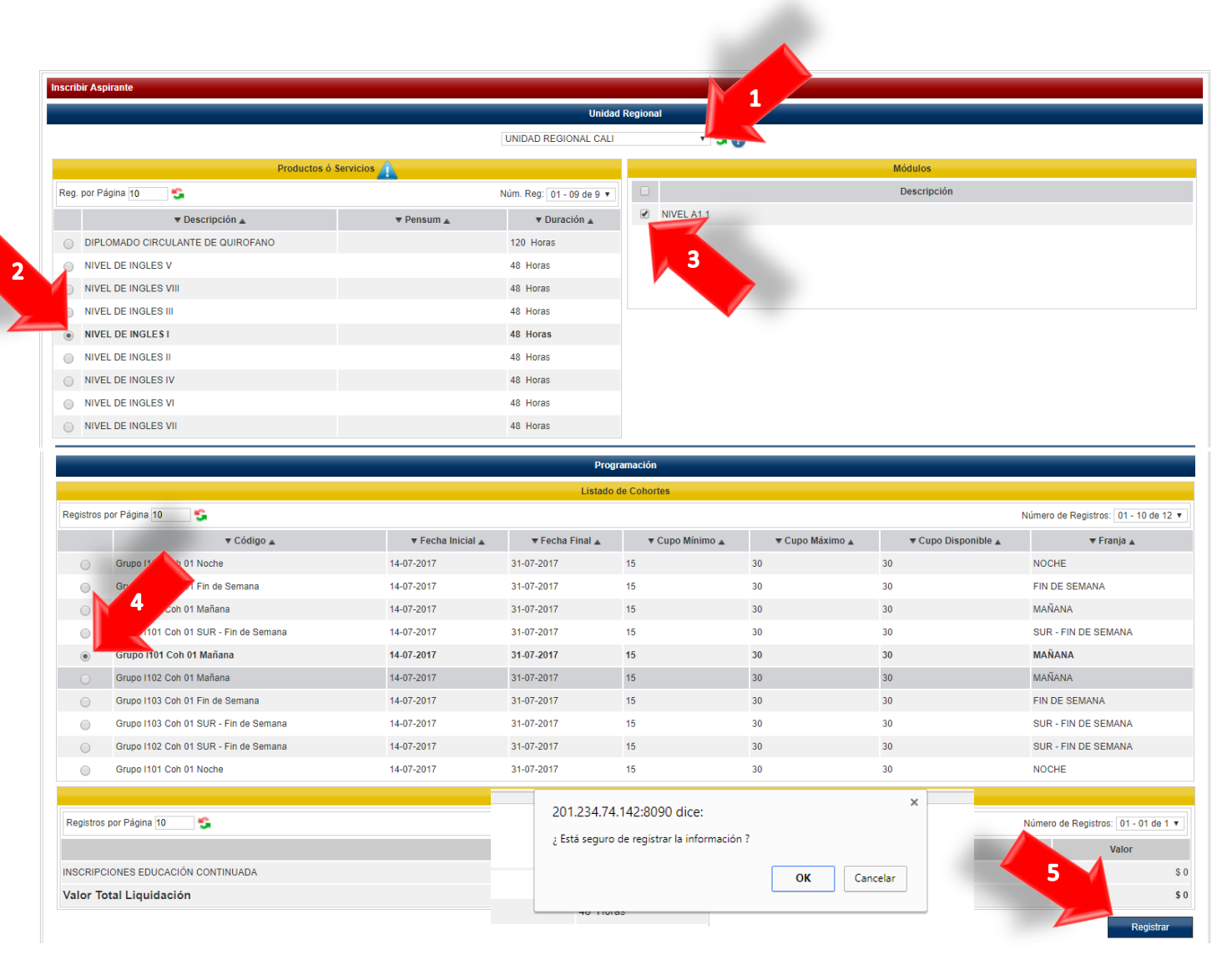

## INSTRUCTIVO IMPRESIÓN DE LIQUIDACIÓN MÓDULOS DE INGLÉS

Ingresando a Inscripciones en Línea por la página principla, aparece la opción **Imprimr Liquidación Financiera – Cursos de Ingles**, haga clic sobre ese vinculo.

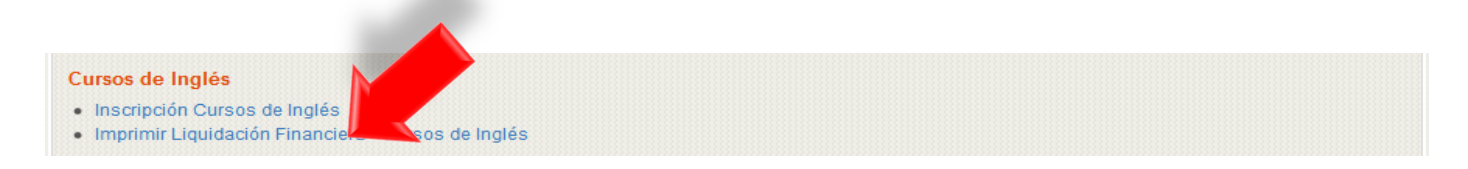

En la sigiente ventana se debe hacer clic en **Consultar Liquidaciones**.

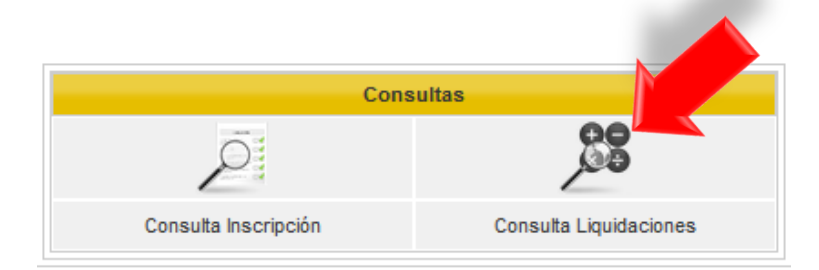

Se gestiona el Tipo de Identificación y agrega el numero respectivo, y Aceptar

|                           | Consultar Liquidaciones           |
|---------------------------|-----------------------------------|
| Tipo de<br>Identificación | CEDULA DE CIUDADANIA COLOMBIANA 🖵 |
| Identificación            | 134xxxxxx                         |
| Volver                    | Aceptar                           |

Se selecciona la información de la Liquidación para luego Imprimir.

| _ |               |                           |                      |                   |                       |           |                                        |        |          |
|---|---------------|---------------------------|----------------------|-------------------|-----------------------|-----------|----------------------------------------|--------|----------|
|   | Liquidaciones |                           |                      |                   | Conceptos Liquidación |           |                                        |        |          |
|   | Referencia    | Producto                  | Franja               | Periodo Cohorte   | Total Liquidado       | Estado    | Concepto                               | Valor  |          |
| 0 | 2242190       | NIVELES INGLES - TÉCNICOS | COMPLETA U ORDINARIA | PERIODO I         | 50000                 | PENDIENTE | DERECHOS DE MATRICULA IDIOMAS INTERNOS | 50.000 |          |
| Т |               |                           |                      | Total Liquidación | 50.000                |           |                                        |        |          |
|   |               |                           |                      |                   | Total Descuento       | 0         |                                        |        |          |
|   |               |                           |                      |                   |                       |           | Total A Pagar                          | 50.000 |          |
|   |               |                           |                      |                   |                       |           |                                        |        | Imprimir |
| - |               |                           |                      |                   |                       |           |                                        |        |          |